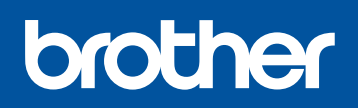

. . . . . . . . . . . . . .

DCP-L8400CDN / DCP-L8450CDW MFC-L8600CDW / MFC-L8650CDW MFC-L8850CDW / MFC-L9550CDW

Panduan Cepat

Manual terbaru tersedia di Brother Solutions Center: http://solutions.brother.com/. Tidak semua model tersedia di semua negara.

### Mengeluarkan mesin dari kemasan dan memeriksa komponennya

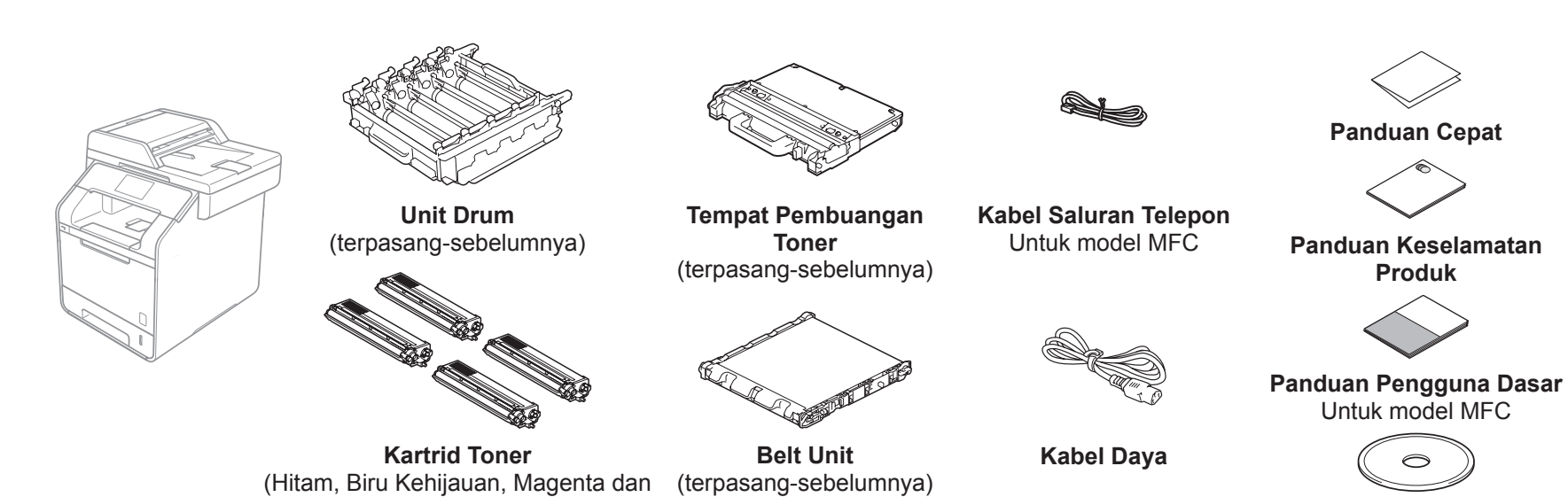

Baca terlebih dahulu Panduan Keselamatan Produk, dan kemudian baca Panduan Cepat untuk prosedur pemasangan yang benar.

#### CATATAN:

CD-ROM

- Komponen yang disertakan dalam kotak kemasan dan sambungan steker daya listrik mungkin berbeda, tergantung negara Anda.
  Ilustrasi pada Panduan Cepat ini berdasarkan pada
- Ilustrasi pada Panduan Cepat ini berdasarkan pada MFC-L8850CDW.
  Anda harus membeli kabel antarmuka yang benar untuk
- Anda harus membeli kabel antarmuka yang benar untuk antarmuka yang ingin Anda gunakan: Kabel USB

Kami merekomendasikan Anda untuk menggunakan kabel USB 2.0 (Jenis A/B) yang panjangnya tidak lebih dari 2 meter. Kabel jaringan

Gunakan kabel pasangan berpilin (twisted-pair) Kategori 5 (atau yang lebih tinggi) jenis lurus (straight-through) untuk 10BASE-T atau Jaringan Fast Ethernet 100BASE-TX.

#### Melepaskan bahan kemasan dari mesin

Kuning; terpasang-sebelumnya)

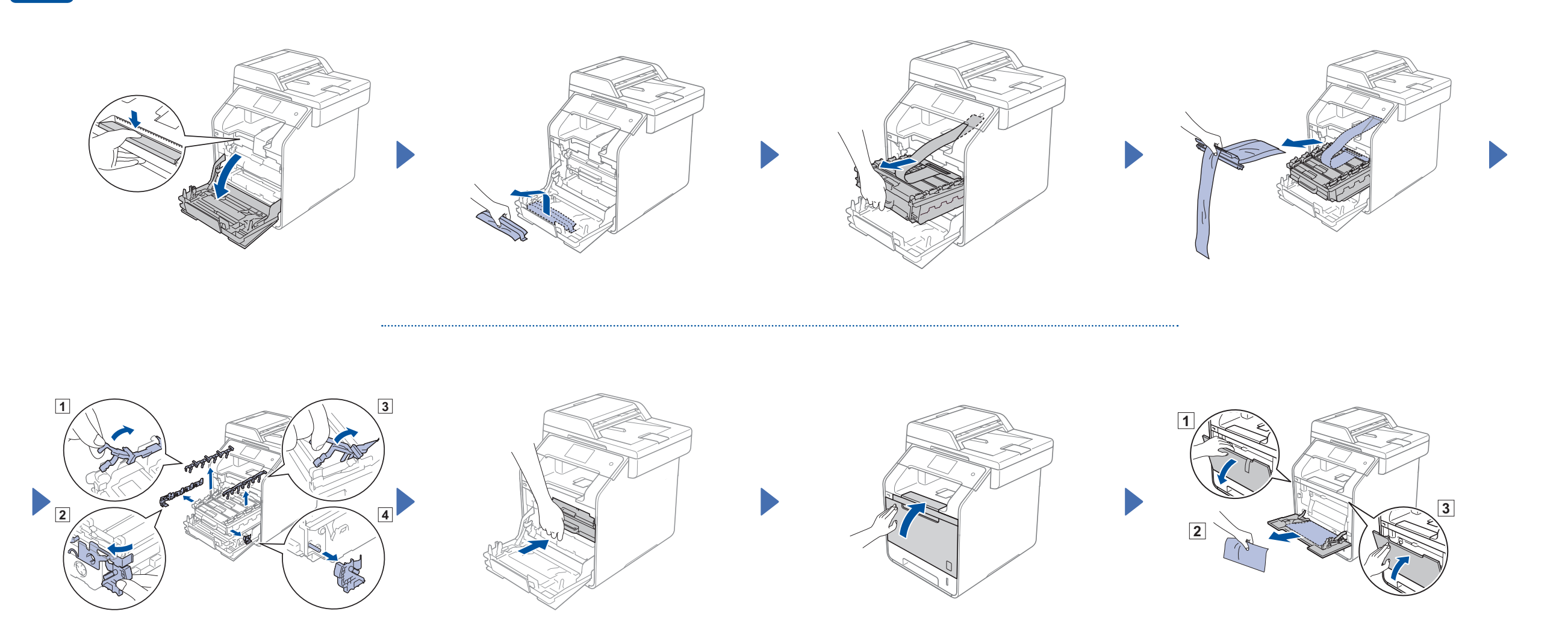

# 2 Memasukkan kertas ke dalam baki kertas

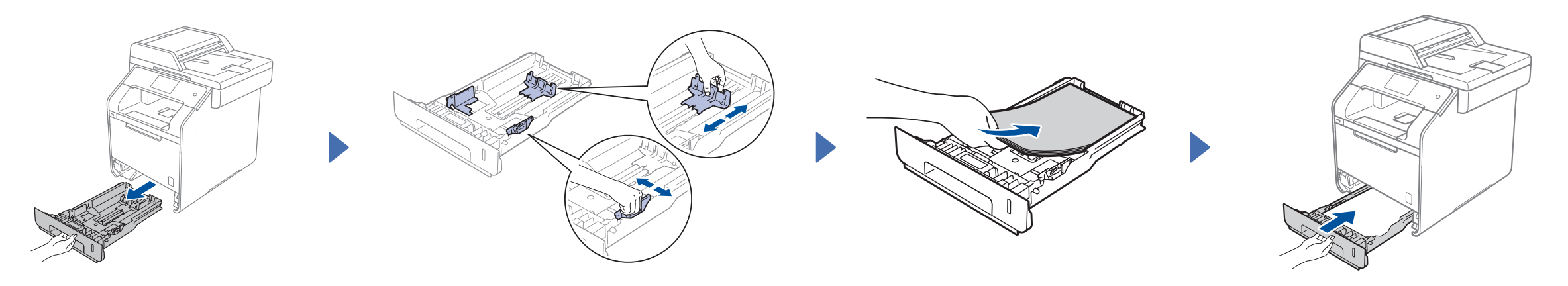

# 3 Sambungkan kabel daya lalu nyalakan mesinnya

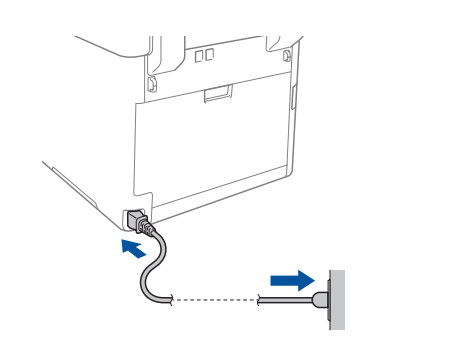

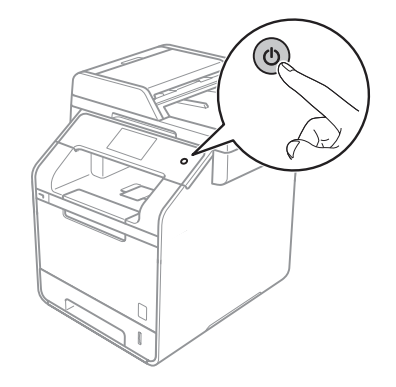

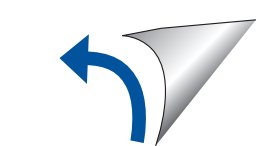

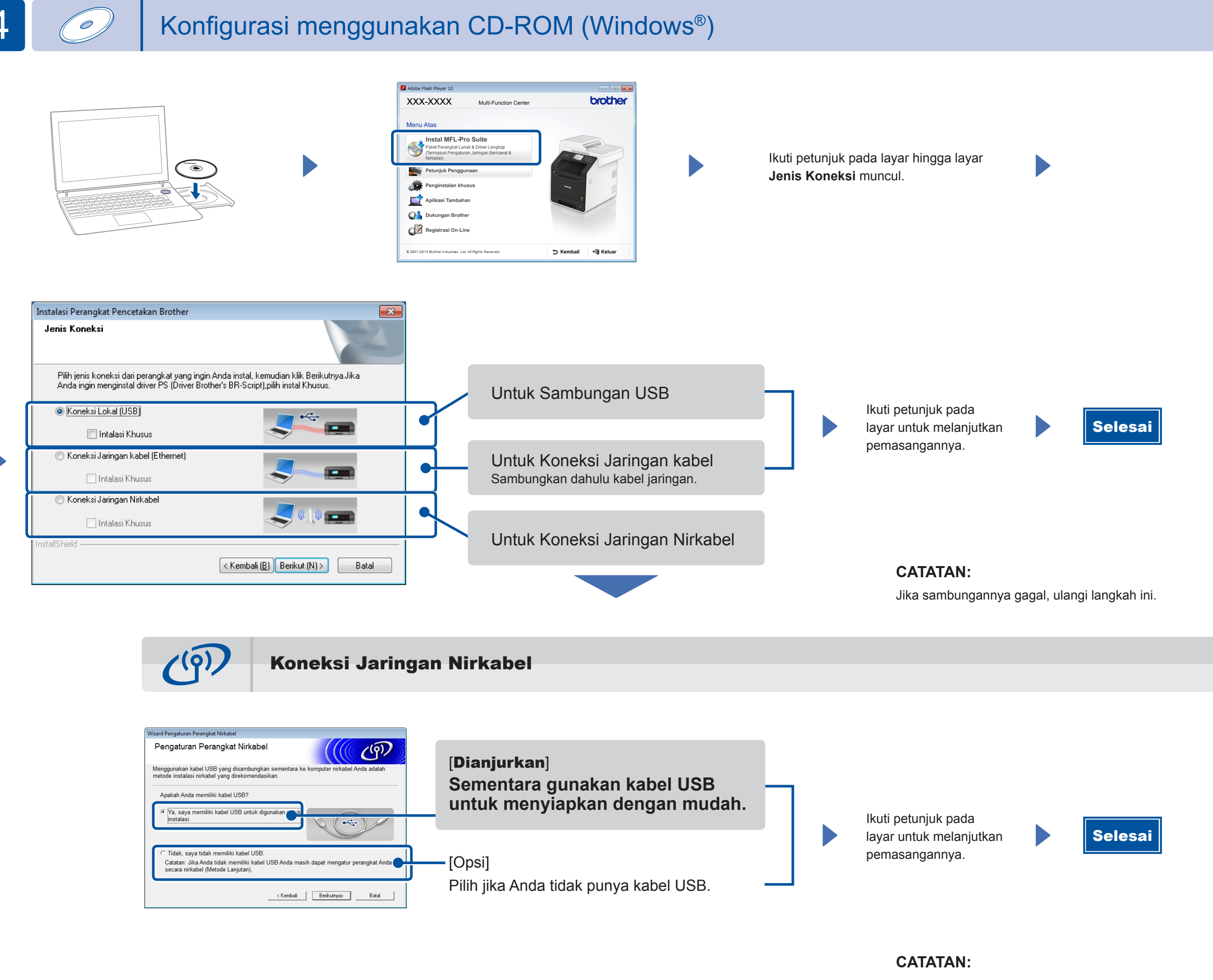

Jika sambungannya gagal, ulangi langkah ini.

**±** 

Konfigurasi tanpa menggunakan CD-ROM (Windows® tanpa kandar CD-ROM atau Macintosh)

Unduh seluruh kandar dan paket perangkat lunak dari Brother Solutions Center.

(Untuk Windows<sup>®</sup>) solutions.brother.com/windows (Untuk Macintosh) solutions.brother.com/mac

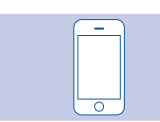

## Cetak menggunakan perangkat seluler Anda

Cetak dari perangkat seluler Anda menggunakan aplikasi gratis kami "Brother iPrint&Scan".

1 Sambung mesin dan perute/titik akses point LAN nirkabel dari Layar Sentuh mesin.

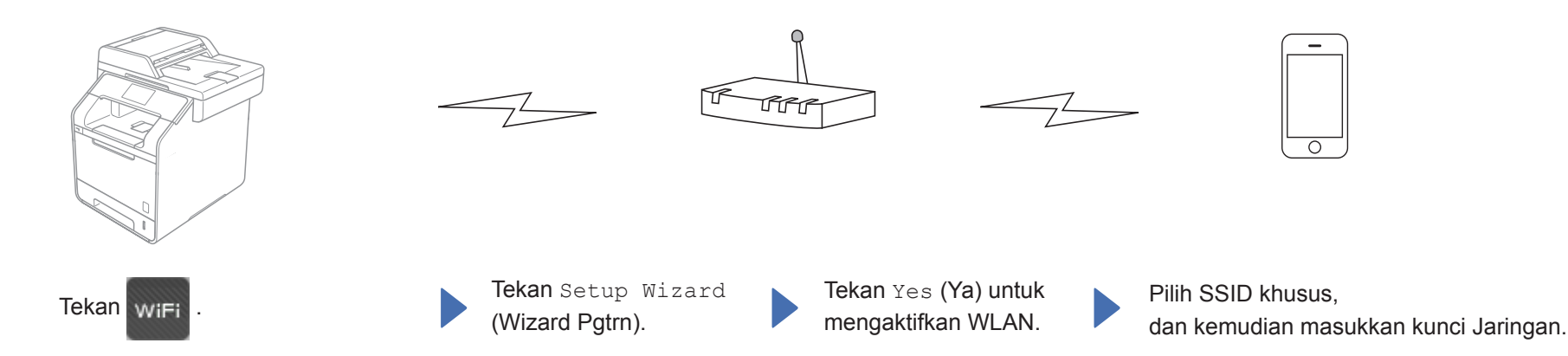

2. Unduh "Brother iPrint&Scan" untuk mulai menggunakan mesin Anda dengan perangkat seluler. solutions.brother.com/ips

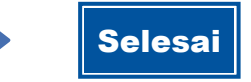